# Beobank Mobile Gérer des bénéficiaires

# becbank

#### FRAUDE/PHISHING

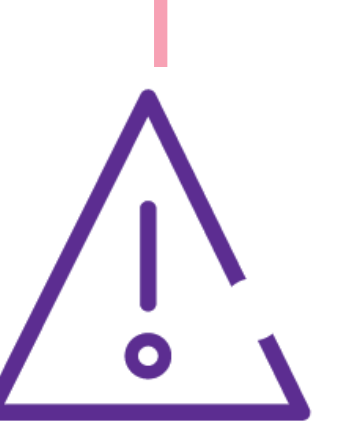

Pour des raisons de sécurité, nous vous recommandons vivement de taper **directement** le nom exact du site **www.beobank.be** dans la barre d'adresse pour accéder à vos comptes via Beobank Online. Sauvegardez ce site dans vos favoris.

Ne communiquez **jamais** votre code bancaire, mot de passe par téléphone, e-mail, sms ou sur les réseaux sociaux. Beobank ne vous les demandera jamais de cette façon.

Vous trouverez plus de conseils et exemples sur www.beobank.be.

### Créer une liste de bénéficiaires

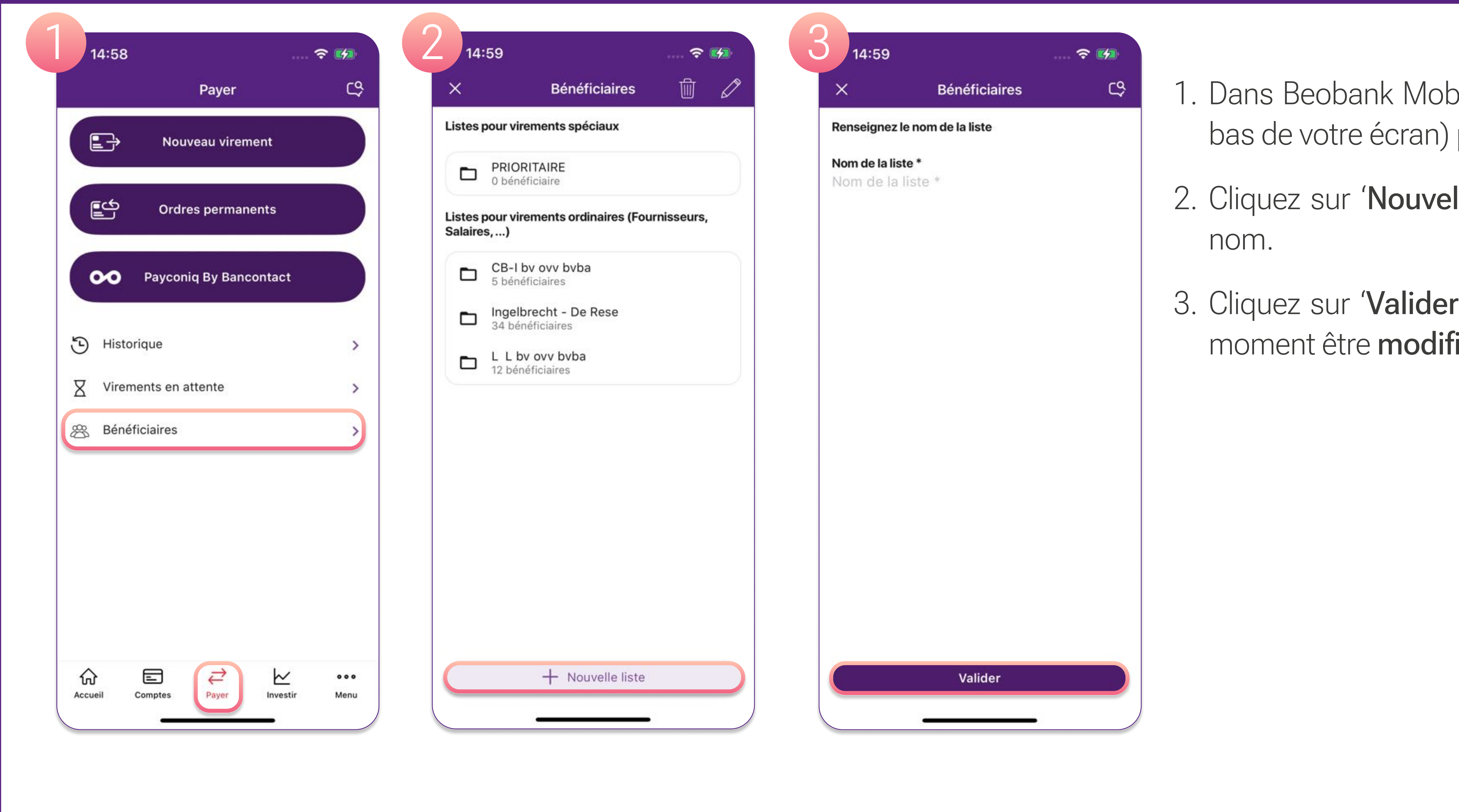

र्न्न 🚺

- Dans Beobank Mobile, cliquez sur 'Payer' (en bas de votre écran) puis sur 'Bénéficiaires'.
- 2. Cliquez sur '**Nouvelle liste**' et attribuez-lui un nom.
- 3. Cliquez sur 'Valider'. Cette liste pourra à tout moment être modifiée ou supprimée.

## Ajouter et gérer des bénéficiaires

Cliquez sur une liste de bénéficiaires : tous les bénéficiaires de celle-ci apparaissent.

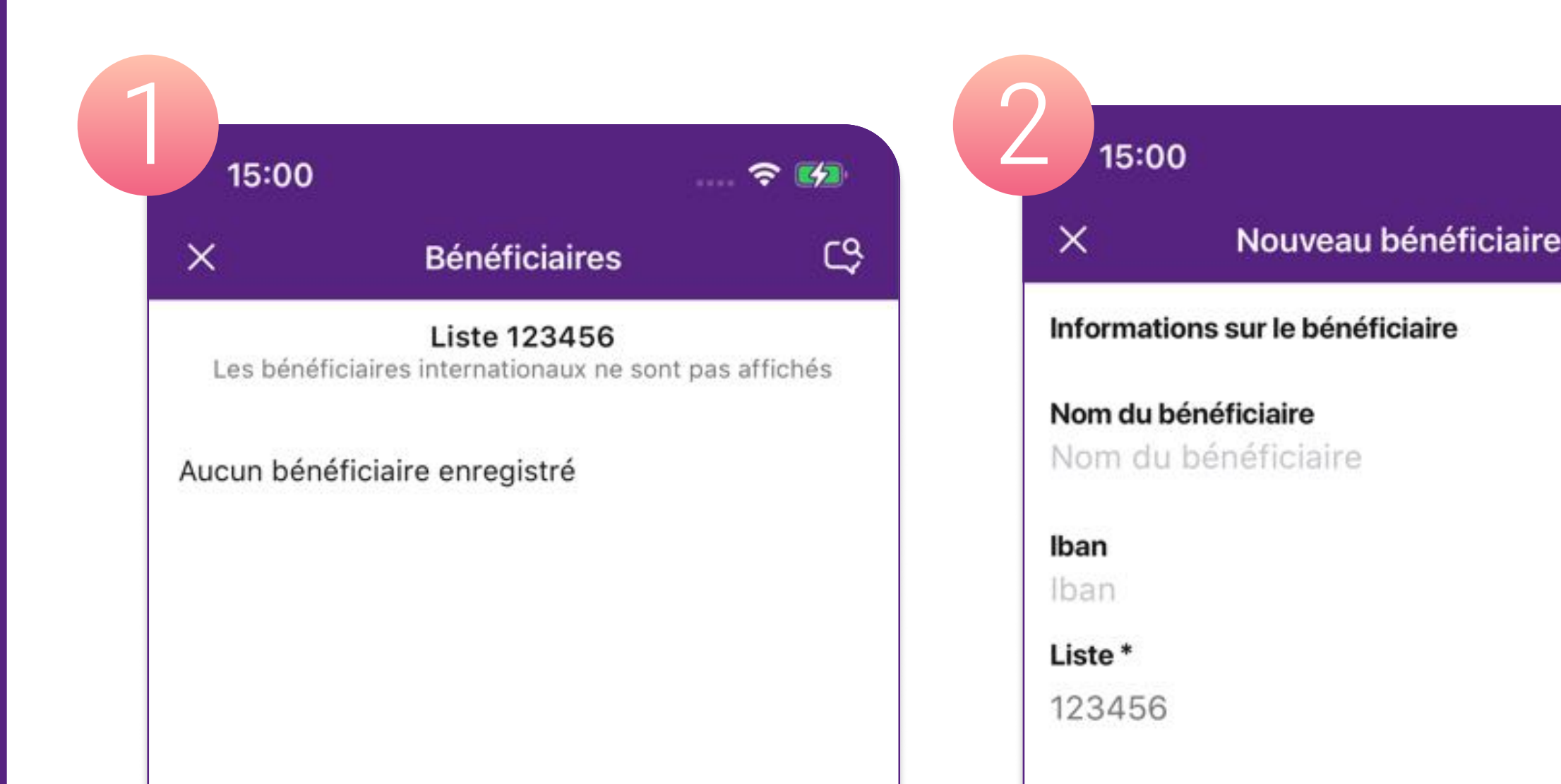

|                              | 1.200 (12.20 (14.20)       | <u>a</u>      |
|------------------------------|----------------------------|---------------|
| Retour                       | Bénéficiaire               |               |
| Détails du béi               | néficiaire de la liste 123 | 3456          |
| Nom du bénéficiaire          |                            | Rord          |
| IBAN                         | BE86                       |               |
| BIC                          |                            | CTBKBEBXXXX   |
| Banque                       | I                          | BEOBANK NV/SA |
| Eligible virement instantané |                            | Ou            |

- 1. Pour ajouter un nouveau bénéficiaire à votre liste, cliquez sur 'Nouveau bénéficiaire'.
- Complétez les champs requis et cliquez sur 'Valider'.

3. En cliquant sur un bénéficiaire, vous pouvez :

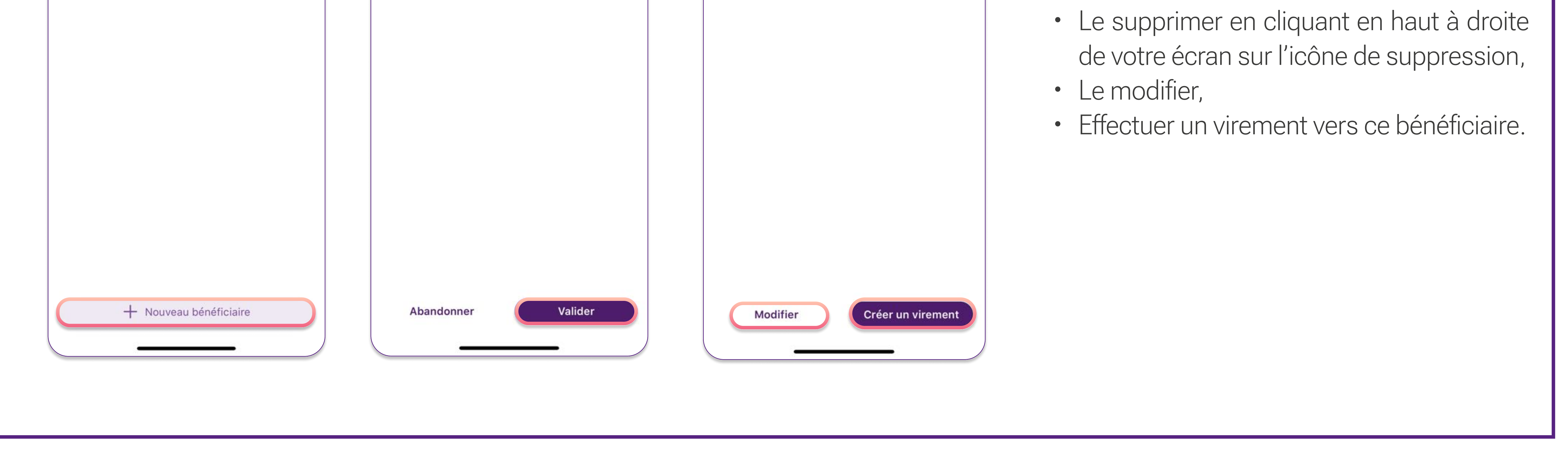

Beobank NV|SA Member of Crédit Mutuel Group Boulevard du Roi Albert II 2, 1000 Bruxelles Koning Albert II-laan 2, 1000 Brussel 32 2 622 20 70 · www.beobank.be BTW/TVA BE 0401 517.147 RPR/RPM Brussel|Bruxelles IBAN BE77 9545 4622 6142 BIC CTBKBEBX